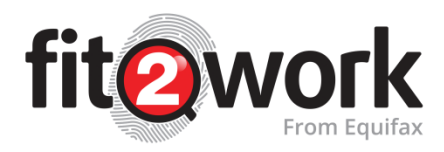

## **Accessing and Reading Check Reports**

In your portal Homepage, under the *Recently Performed* tab, click on the applicant's check in the Status column to review the check in detail:

| Search by reference num, given name or family name | Export All Data to Excel |                                                                                                    |                 |
|----------------------------------------------------|--------------------------|----------------------------------------------------------------------------------------------------|-----------------|
| ame                                                | Submission Date          | Status                                                                                                    | Account O Actio |
| teven Menzies (1340636) IOW BRONZE                 | 04/07/2018               | National Criminal History Check(No Match Found)                                                                                            | steven menzies  |
| nodh aws (1339507) 😒 😰 🗰 💷 🛛                       | 01/07/2018               | National Cisinaia History Check(blo Match Found)<br>Entolement To Work(Unhimsted)<br>Australian Federal Police Check(Employee to Complete) | support mercury |
| amuel Huezo (1340627) 🖂 🔯 GOLD                     | 29/06/2018               | National Criminal History Check(No Match Found)                                                                                            | Sam Botros      |
| a Huezo (1340626) 🖂 😥 GOLO                         | 29/06/2018               | National Criminal History Check(No Match Found)                                                                                            | Sem Botros      |
| even Menzles (1340624)                             | 28/05/2018               | National Criminal History Check(No Match Found)                                                                                            | steven menzles  |
| even Menzies (1340617)                             | 26/06/2018               | National Criminal History Check(No Match Found)                                                                                            | steven menzies  |
| ni testcase (1339185)                              | 26/05/2018               | National Criminal History Check(No Match Found)                                                                                            | Katharine Aries |
| NINO kundjung (1340506) 🖂 😥 🗰 ERONZE               | 19/05/2018               | National Criminal History Check:(No Match Found)                                                                                           | Tonino Kundjung |
| even Menzles (1340602) SOW BRONZE                  | 18/05/2018               | National Criminal History Check(No Match Found)                                                                                            | steven menzles  |
| nino kundjung (1340595) 🖂 😥 BRONZE                 | 15/05/2018               | National Criminal History Check(No Match Found)                                                                                            | Caroline Fua    |

A pop-up window will appear and will display the candidate's basic details and the results for each of the completed checks:

| isic Details<br>Sference Number<br>ven Name<br>iddle Name | 1351635                     |    |  |  |  |
|-----------------------------------------------------------|-----------------------------|----|--|--|--|
| eference Number<br>ven Name<br>iddle Name                 | 1351635                     |    |  |  |  |
| iven Name<br>iddle Name                                   |                             |    |  |  |  |
| iddle Name                                                | Sansa                       |    |  |  |  |
|                                                           |                             |    |  |  |  |
| amily Name                                                | STARK                       |    |  |  |  |
| ate Of Birth                                              | 10/10/1990                  |    |  |  |  |
| ender                                                     | Male                        |    |  |  |  |
| mail                                                      | zzzchristine@mercury.com.au |    |  |  |  |
| sult                                                      |                             |    |  |  |  |
| Lownload Summary Report                                   |                             |    |  |  |  |
| National Criminal History Check                           |                             |    |  |  |  |
| Status                                                    | No Match Found              |    |  |  |  |
| Submission Date                                           | 11/10/2017                  |    |  |  |  |
| Result Date                                               | 11/10/2017                  |    |  |  |  |
| Report                                                    | 🛓 Download Report           |    |  |  |  |
| Entitlement To Work                                       |                             |    |  |  |  |
| Status                                                    | Unlimited Right To Work     |    |  |  |  |
| Submission Date                                           | 11/10/2017                  |    |  |  |  |
| Result Date                                               | 11/10/2017                  |    |  |  |  |
| Report                                                    | 🛓 Download Report           |    |  |  |  |
| Result                                                    | ▲ Download Result           |    |  |  |  |
|                                                           |                             |    |  |  |  |
|                                                           |                             | ×c |  |  |  |

If you would like to download the report, click

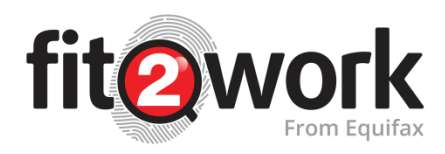

If the status is Match Found or has a finding with additional information to view, you will see an additional option to *Download Result*. This will allow you to view any details or documentation found as part of the match result.

## Summary Reports

Summary Reports provide a consolidated single report that contains a summary page with the result status for each of the requested checks under the single application. Following this header page is also the PDF result report for each of the checks.

To access this Summary report, click *Download Summary Report* at the top of the result section of the pop-up window.

The summary page will show a result summary table, with one of four possible outcome symbols:

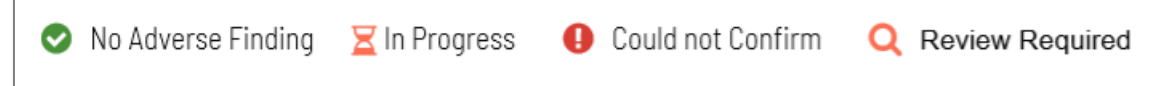

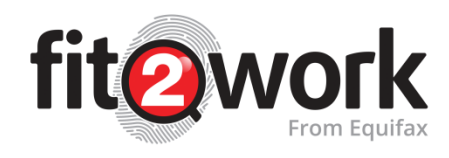

## Summary Page:

| Role: Project Officer HIV Point           | of Care Testing         | REPORT DATE: | 15/06/2018   |
|-------------------------------------------|-------------------------|--------------|--------------|
| Check Type                                | Check Result Details    | Outcome      | Completed On |
| Bankruptcy & National Personal Insolvency | No Match Found          | 0            | 31/05/2018   |
| Directorship                              | No Match Found          | Q            | 31/05/2018   |
| Entitlement To Work                       | Unlimited Right To Work | •            | 31/05/2018   |
| Employment Check                          | Verified                | 0            | 31/05/2018   |
| Albania Police Check                      | No Match Found          | 0            | 31/05/2018   |
| Australian Federal Police Check           | Employee Completed      | X            |              |
| Working With Children Check Verification  | Verified                | •            | 31/05/2018   |
| Foundation Assessment                     | Employee To Complete    | X            |              |
| Short Psychological Risk Assessment       | Employee To Complete    | X            |              |
|                                           |                         |              |              |

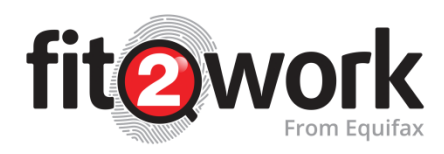

## Individual Report Pages:

| fit                                                                                                    |                                                                                                    |        | NATIONAL POLICE CERTIFICATE                                                                                                    |                                                                                                    |  |
|----------------------------------------------------------------------------------------------------|----------------------------------------------------------------------------------------------------|--------|----------------------------------------------------------------------------------------------------|----------------------------------------------------------------------------------------------------|--|
| CHECK RESULT                                                                                                    | S CANDIDATE: katharine Aries<br>REFERENCE NUMBER: 1557706                                                                                                    | ٢      | APP 84 <sup>11</sup> 3340/4662238<br>Client luf: 17:319<br>20 April 2017                                                                                                    | Australian Federal Polic<br>Criminal Record<br>GPD 80X 40<br>Canberra ACT 250<br>Ph: 02 6313 598<br>ANN 17 804 931 14 |  |
| Entitlement I o                                                                                                    | <b>COMPLETED ON:</b> 26/06/2018                                                                                                    | 100    | Mercury group of companies (Fit2Work)<br>MERCURY GROUP OF COMPANIES                                                                                                    |                                                                                                    |  |
| By accepting this File you acknowl<br>the information in this File n<br>Group of Companies from th<br>Mercury Group of Companie<br>merchantability or fitness f<br>considered current within M<br>that every business decision<br>Group of Companies in prov<br>whatsoever | ledge:<br>may in whole or in part represent or be based on information provided to Mercury<br>informaties, public registers or publicly available information sources:<br>s does not and cannot guarantee or warrant the correctness, completeness,<br>or a particular propose of any information in this File. Such Information is to be<br>fercury froup of Companies estabilished procedures and:<br>n. to some degree can ontheir, represent an assumption of risk and that Mercury<br>iding information does not and cannot underwrite your risk in any manner | ê      | 119 CECIL STREET<br>SOUTH MELBOURKE VIC 3205<br>Standard Disclosus<br>All recorded unspent offences<br>Name Check Only                                                                                                    | re<br>released                                                                                                    |  |
| Given Name                                                                                                    | katharine                                                                                                    |        | This is to certify that there are no disclosable court out name of:                                                                                                    | comes recorded against the                                                                                            |  |
| Middle Name                                                                                                    |                                                                                                    |        | born on 17 C                                                                                                    | ctober 1982                                                                                                    |  |
| Family Name                                                                                                    | Aries                                                                                                    | 6      | in the records of the Australian Federal Police and the Police in all Australian States and<br>Territories as at 20 April 2017.                                                                                                    |                                                                                                    |  |
| Birth Date                                                                                                    | 08/01/1989                                                                                                    |        | This document is not issued as a form of identification.                                                                                                    |                                                                                                    |  |
| Gender                                                                                                    | Female                                                                                                    | a      | Authorised by:                                                                                                    |                                                                                                    |  |
| Result                                                                                                    | Unlimited Right To Work                                                                                                    | 657    | Set                                                                                                    |                                                                                                    |  |
| Submission Date                                                                                                    | 26/06/2018                                                                                                    | ala    | For end on behalf of<br>Co-ordinator                                                                                                    |                                                                                                    |  |
| Result Date                                                                                                    | 26/06/2018                                                                                                    | 63     | Criminal Records                                                                                                    |                                                                                                    |  |
| Investigation<br>Department of Immigration and<br>that there are Unlimited Right To<br>records of the Visa Entitlement V                                                                                                    | Border Protection report; in regards to the Entitlement To Work check submitted,<br>Work recorded against the name of katharine Aries born on 08/01/1889, in the<br>Perification Online (VEVO) system as at 28/06/2018.                                                                                                    | ð<br>G |                                                                                                    |                                                                                                    |  |
|                                                                                                    | Prop (ur)                                                                                                    | in.    | Page 1 a1 1<br>The information contained in this document is valid a<br>The ortfactile is produced on each page to provide pro<br>Bear Bacent by Markow as an another than the second<br>The abaetics of any of the second features indicate the air oc | is at date displayed.<br>of of authenticity,<br>which are described overleat.<br>an original document.                |  |